## Health Home Care Management Assessment Reporting Tool (HH-CMART) Introductory Webinar

February 13, 2013

Anne Schettine DOH, Office of Quality and Patient Safety

Lisa Balistreri IPRO

# Objectives

- 1. Provide overview of care management evaluation
- 2. Review HH-CMART data elements and response options
- 3. Demonstrate use of the tool
- 4. Review reporting periods and submission time frames
- 5. Provide brief overview of data uses, feedback reports, and how to get help with questions

## The Vision: Care Management for All

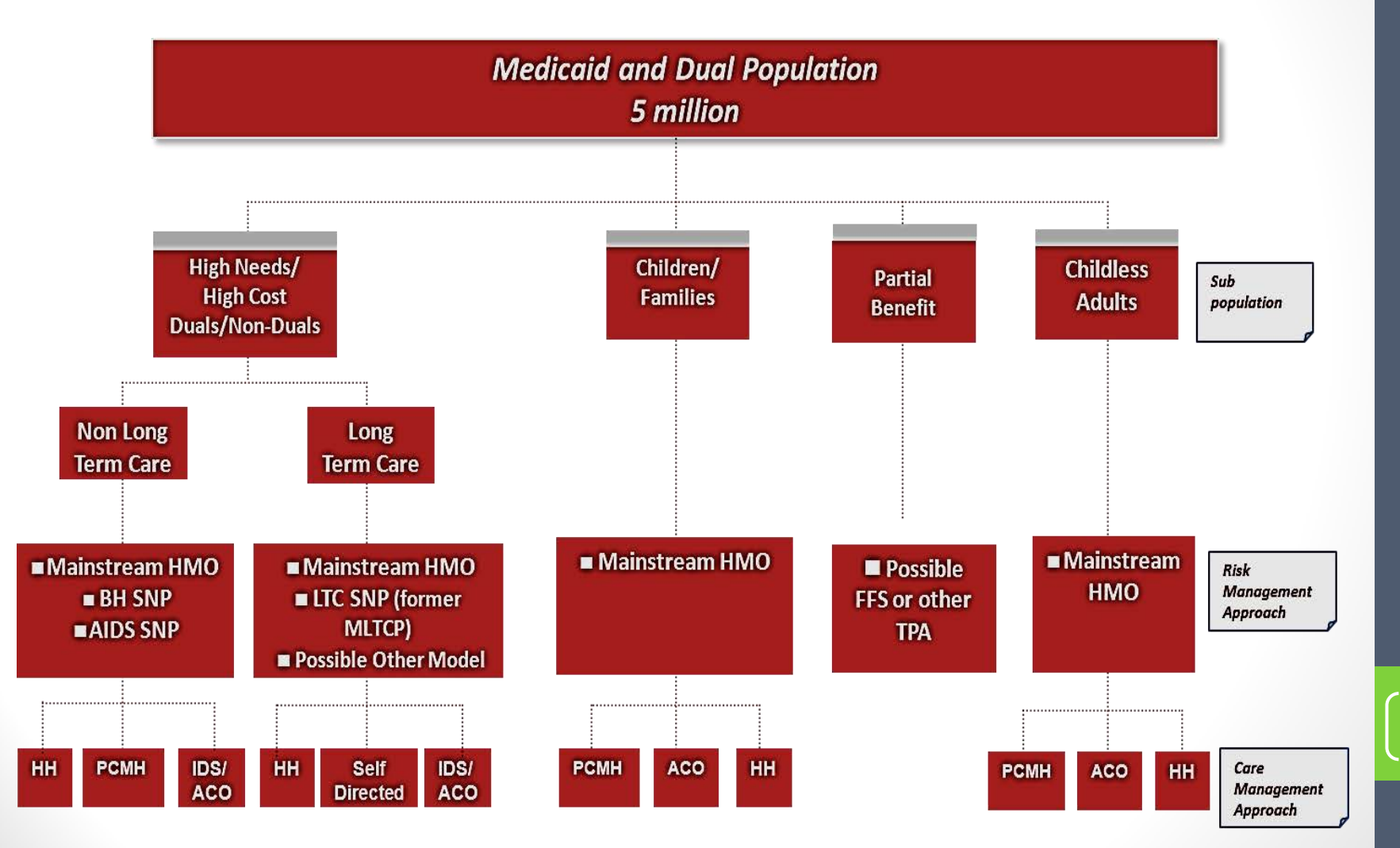

## Evaluation of Care Management – Across the Medicaid Program

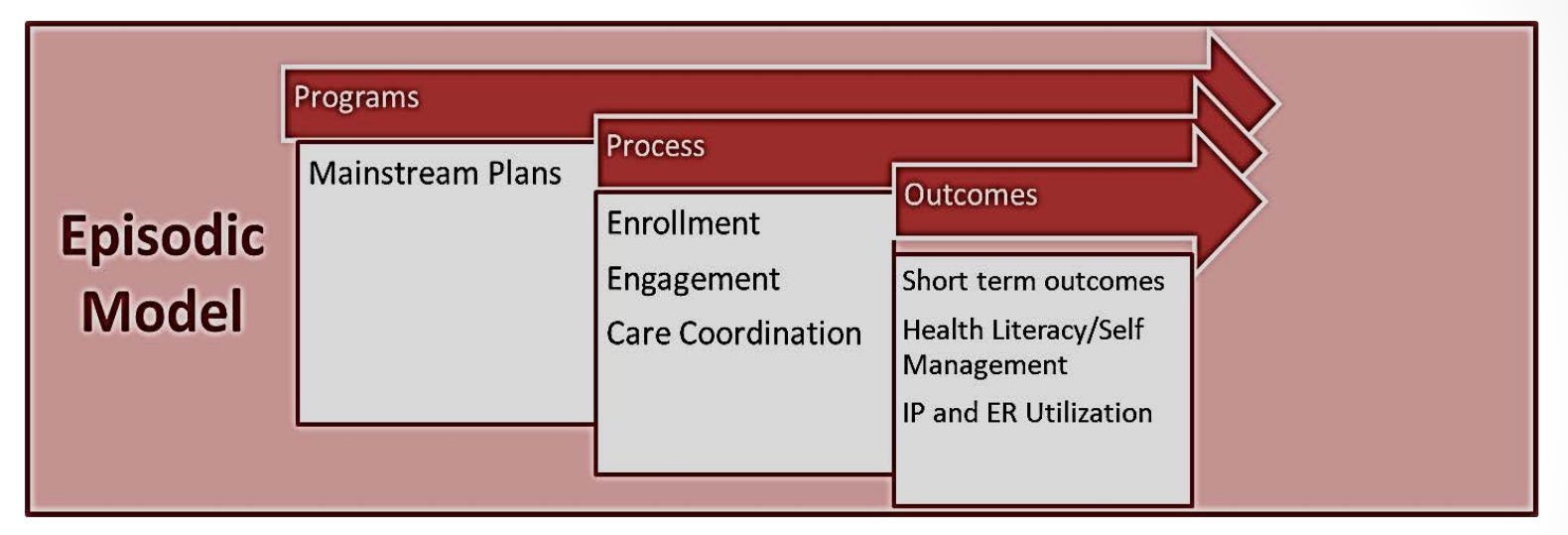

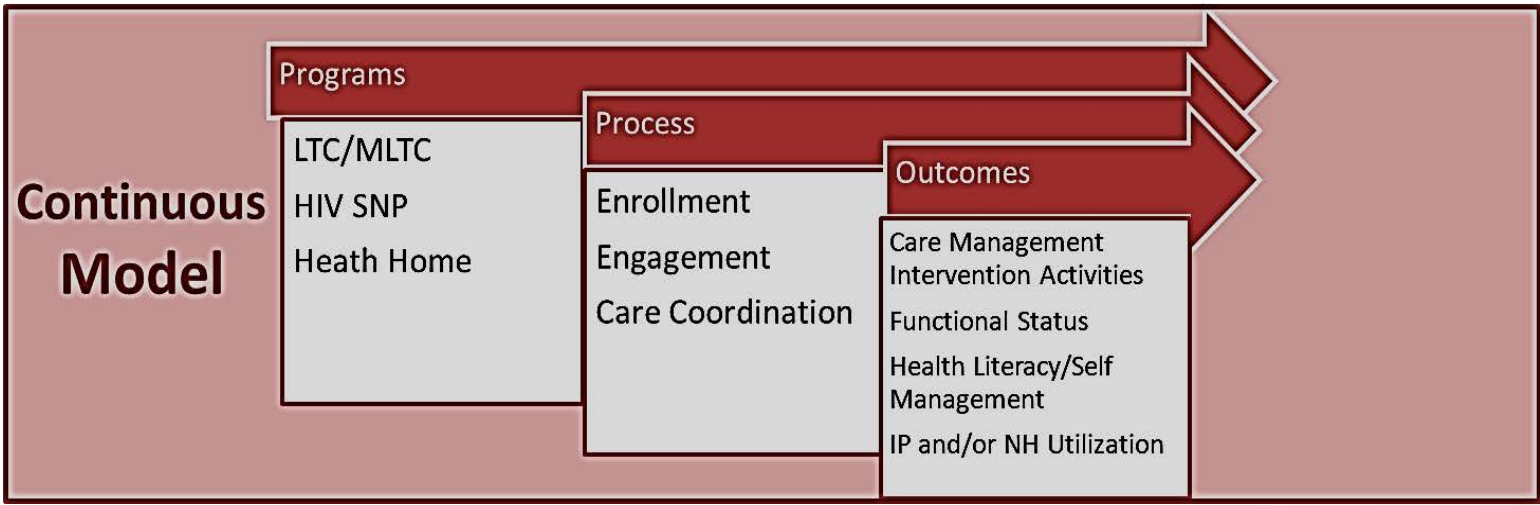

## Care Management Logic Model\*

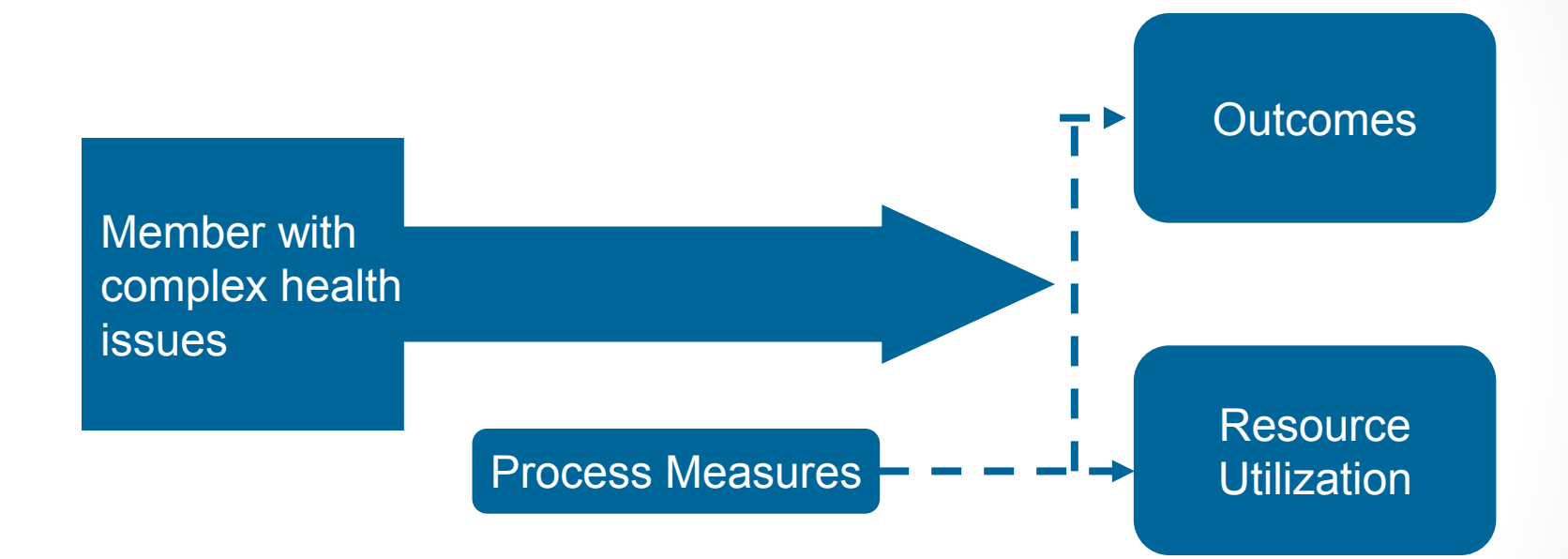

\*Adapted from AHRQ: Effective Health Care Program "*Comparative effectiveness of case management for adults with medical illness and complex care needs*" (published online January 11, 2011 www.effectivehealthcare.ahrq.gov)

## HH- CMART Overview

- Population
- Reporting
- Elements

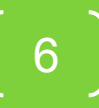

## HH-CMART Data

#### Population:

- Medicaid Managed Care and Medicaid Fee-for service members participating in a Health Home. 'Participation' is defined as member accepted by the Health Home with initiation of either outreach or active care management services.
- If a member's case is closed in the prior reporting period, the member is not in the file for the current reporting period.

#### Specifications

- Version 1.0 (dated December 14, 2012)
- File:
  - One Member-Level Care Management Data Submission File for each Health Home for the reporting period
- Submission Process:
  - Files submitted by Health Homes to DOH via secure system (HCS secure file transfer)

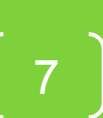

## **HH-CMART** Data Elements

#### Grouped by related items

- Health Home and Reporting Period Information
- Member Information
- Initiation and Outreach
- Assessment, Care Planning and Stratification
- Interventions and Monitoring and Evaluation
- Care Management Services
- Functional Assessment Evaluation

Color Coded by data collection needs for each element by reporting period

- Green = changes each reporting period
- Red = Once in, remains the same always
- Orange = Needs to be reviewed for new information each report
- Blue = DOH will fill in

## Data Elements

#### Health Home and Reporting Period Information

| Element<br>Name | Element<br>Number | Format                  | Description                                                                     |
|-----------------|-------------------|-------------------------|---------------------------------------------------------------------------------|
| PlanID          | #1                | Text Field,<br>1111111  | Managed Care Plan ID or<br>'8888888' for FFS.<br>Required for reporting         |
| HHID            | #2                | Numeric                 | MMIS ID for the Health<br>Home.<br>Required for reporting                       |
| ReportDate      | #3                | Numeric Field<br>Q/YYYY | Jan-March = 1/YYYY<br>Apr-Jun = 2/YYYY<br>July-Sep = 3/YYYY<br>Oct-Dec = 4/YYYY |

## Data Elements

#### Member Information

| Element<br>Name | Element<br>Number | Format                       | Description                                                  |
|-----------------|-------------------|------------------------------|--------------------------------------------------------------|
| Medicaid<br>CIN | #4                | Text Field,<br>AA11111A      | Required for reporting                                       |
| Last Name       | #5                | Text Field                   | DOH will fill in the<br>field using Medicaid<br>data system. |
| First Name      | #6                | Text Field                   | DOH will fill in the<br>field using Medicaid<br>data system. |
| Date of Birth   | #7                | Numeric Field,<br>MM/DD/YYYY | Member's date of birth                                       |

#### Initiation and Outreach

| Element Name   | Element<br>Number | Format                                      | Description                                                                       |
|----------------|-------------------|---------------------------------------------|-----------------------------------------------------------------------------------|
| TriggerDate    | #8                | Numeric Field,<br>MM/DD/YYYY                | DOH will complete using<br>'Begin Date' of PTS                                    |
| AbleContact    | #10               | Drop down Yes/No or<br>Yes/No Hiatus Period | May change between<br>reporting periods, but<br>once completed, stays<br>the same |
| ContactDate    | #11               | MM/DD/YYYY                                  | Date of initial contact or interaction                                            |
| OutreachEffort | #12               | Numeric field                               | Count of contact<br>attempts for the<br>reporting period                          |
| OptOut         | #16               | Drop down<br>Opted out/Did not<br>opt out   | Member's agreement or<br>refusal to participate in<br>Health Home                 |

Assessment, Care Planning and Stratification

| Element<br>Name       | Element<br>Number | Format                       | Description                                                   |
|-----------------------|-------------------|------------------------------|---------------------------------------------------------------|
| Program<br>Type       | #9                | Drop down<br>Program options | Primary focus of care management                              |
| Appropriate<br>CM     | #13               | Drop down Yes/No             | Member's<br>appropriateness for care<br>management            |
| AssessedCM            | #14               | Drop down Yes/No             | Member's needs<br>assessed with care plan                     |
| AssessDate            | #15               | MM/DD/YYYY                   | Date the initial<br>assessment and care<br>plan are completed |
| Level of<br>Intensity | #20               | Drop down<br>High/Medium/Low | Maximum level of intensity needed for the reporting period    |

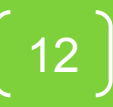

Interventions and Monitoring and Evaluation

| Element Name           | Element<br>Number | Format                                           | Description                                                          |
|------------------------|-------------------|--------------------------------------------------|----------------------------------------------------------------------|
| EngagedCM              | #17               | Drop down<br>Yes/No                              | Member agrees to<br>participate in care<br>management                |
| EngageCMDate           | #18               | Numeric Field,<br>MM/DD/YYYY                     | DOH will complete with<br>'Begin Date' in PTS                        |
| ConsentDate            | #19               | Numeric Field,<br>MM/DD/YYYY                     | DOH will complete with<br>'Consent Date' in PTS                      |
| Intervention<br>Counts | #21, 22,<br>23    | 3 numeric<br>fields<br>Mail, phone,<br>in-person | Counts of interventions<br>for each mode for the<br>reporting period |

Interventions and Monitoring and Evaluation

| Element Name  | Element<br>Number | Format                                 | Description                                                              |
|---------------|-------------------|----------------------------------------|--------------------------------------------------------------------------|
| CaseClosed    | #24               | Drop down<br>Closed/Open               | Care management segment ended                                            |
| ClosureDate   | #25               | Numeric Field,<br>MM/DD/YYYY           | DOH will complete with<br>'End Date' in PTS                              |
| ReasonClosure | #26               | Test Field                             | DOH will complete with<br>'Segment End Date<br>Reason Code' in PTS       |
| CaseReopened  | #27               | Drop down<br>Reopened/ Not<br>Reopened | Inactive segment is reactivated with member                              |
| DateReopened  | #28               | Numeric Field,<br>MM/DD/YYYY           | DOH will complete with<br>'Begin Date' following an<br>'End date' in PTS |

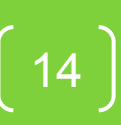

**Care Management Services** 

| Element Name   | Element<br>Number | Format           | Description                                                                                   |
|----------------|-------------------|------------------|-----------------------------------------------------------------------------------------------|
| PlanUpdate     | #29               | Text Field       | Indicates care plan was reviewed, updated or modified                                         |
| CareManage     | #30               | Numeric<br>Field | Assess needs, monitor progress ,<br>modify or update the care plan or goals                   |
| HealthPromote  | #31               | Numeric<br>Field | Assist in scheduling and keeping<br>appointments, advocate and arrange<br>for needed services |
| TransitionCare | #32               | Numeric<br>Field | Evaluate care needs at transitions,<br>arrange safe transition plan, update<br>care team      |
| MemberSupport  | #33               | Numeric<br>Field | Self –management, family meetings, peer supports, educate member rights                       |
| CommSocial     | #34               | Numeric<br>Field | Collaborate with CBO for services or needs.                                                   |

**Functional Assessment Evaluation** 

| Element Name | Element<br>Number | Format                         | Description                                |
|--------------|-------------------|--------------------------------|--------------------------------------------|
| DateFACTHH   | #35               | MM/DD/YYYY                     | Date the assessment was completed.         |
| ReasonFACTHH | #36               | INITIAL<br>ANNUAL<br>DISCHARGE | The reason this assessment was conducted.  |
| PWB          | #37               | Numeric                        | Physical Well Being Subscale Score         |
| SWB          | #38               | Numeric                        | Social/Family Well Being Subscale<br>Score |
| EWB          | #39               | Numeric                        | Emotional Well Being Subscale Score        |
| FWB          | #40               | Numeric                        | Functional Well Being Subscale Score       |
| FACTGP       | #41               | Numeric                        | FACT-GP Total Score                        |

Functional Assessment Evaluation - continued

| Element<br>Name | Element<br>Number | Format  | Description                       |
|-----------------|-------------------|---------|-----------------------------------|
| HH1 – HH6       | #42-#47           | Numeric | Health home specific questions    |
| HHSubscale      | #48               | Numeric | HH specific questions total score |
| HHFACTGP        | #49               | Numeric | FACT-GP Total + HH specific Total |
|                 |                   |         | (#41 + #48 = #49)                 |

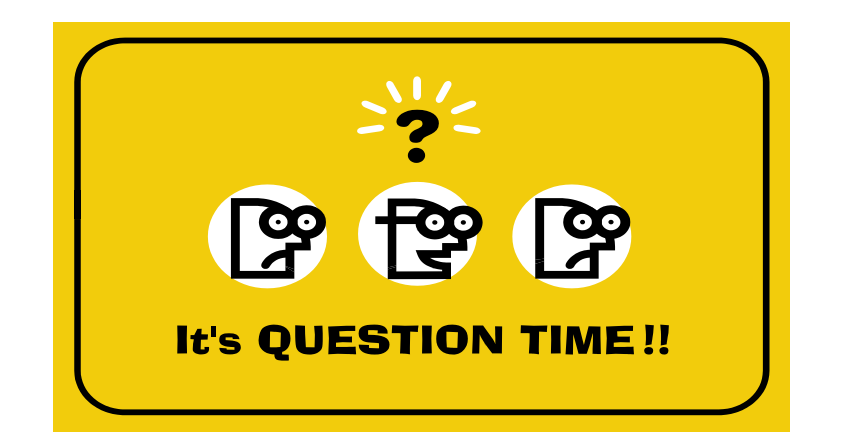

# Questions??

Reminder - Questions should be submitted using the questions section.

# HH-CMART Tool Demonstration

Lisa Balistreri IPRO

## HH-CMART Overview

- Tool developed with Microsoft Access
- Choice of:
  - Manual data entry directly into the tool or
  - Importing data from an external Excel file
- Eight screens:
  - 1) Main Menu Plan Registration Screen
  - 2) Manual Data Entry Main Form
  - 3) Data Entry / Data Editing
  - 4) Import Data Menu
  - 5) Data Entry Errors Report Generation
  - 6) Frequencies Report Generation
  - 7) Member-Level Data Report Generation
  - 8) Export Data

## Screen 1: Main Menu Plan Registration Screen

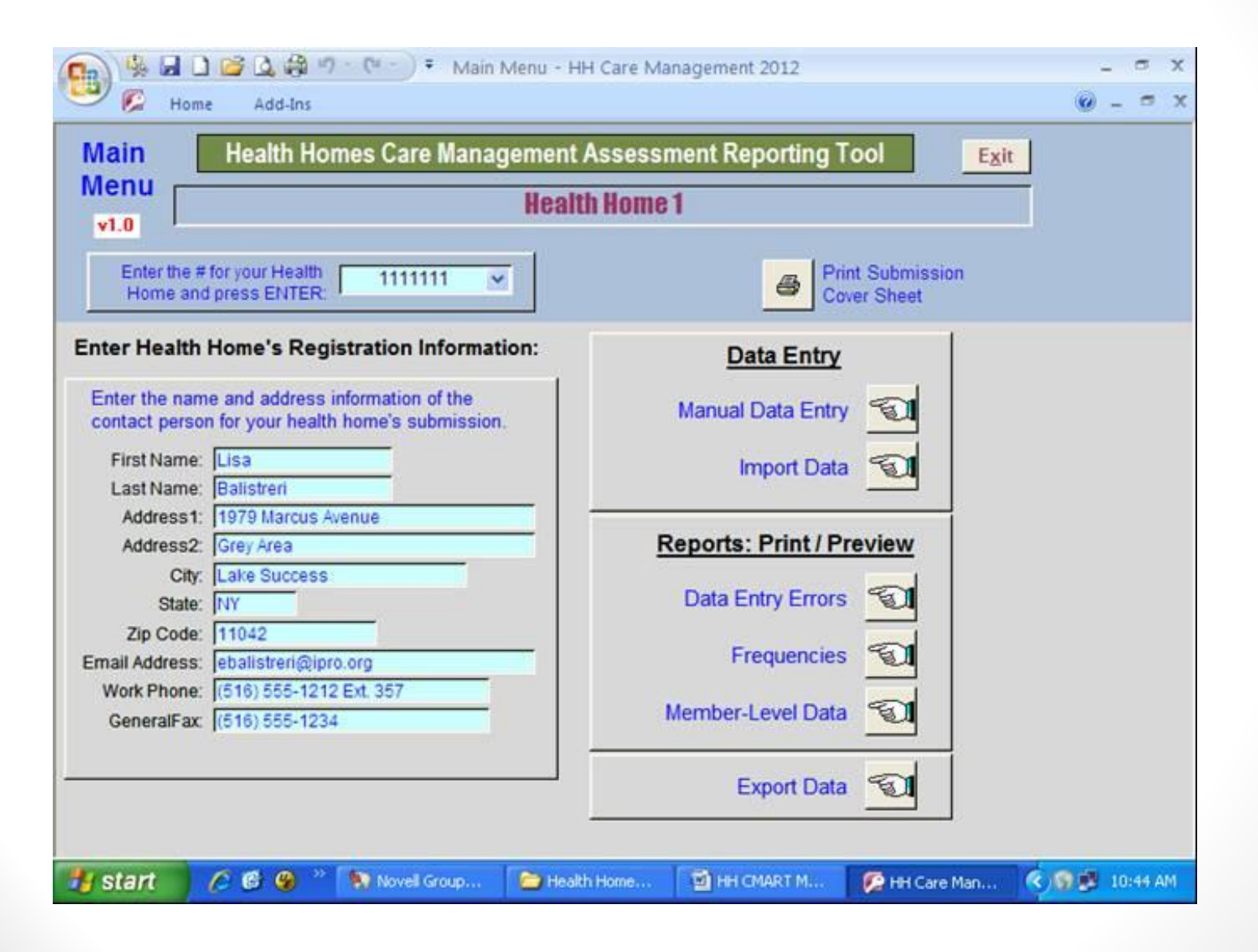

## Screen 2: Manual Data Entry - Main Form

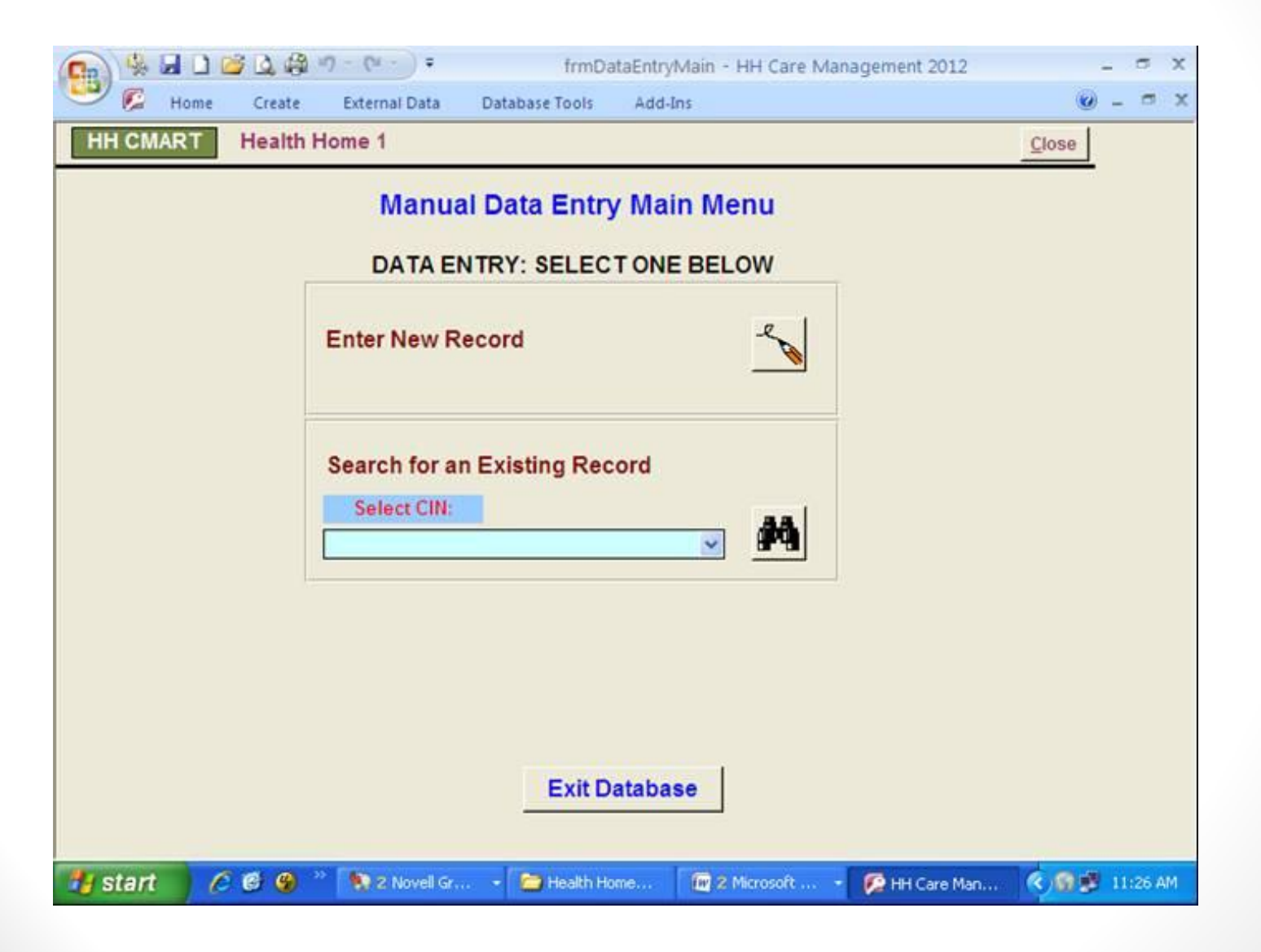

## Screen 3: Data Entry / Data Editing

| 1     Plan ID#     1050       2     Health Home ID#     1233       3     Report Date Q/YYYY     4/20       4     Medicaid Client Identification Number     AA9       5     Member Last Name     6       6     Member First Name     7       7     Member Date of Birth     5/15       8     Trigger Date     9       9     Program Type     HHI       10     Able to Contact Flag     Yes       11     Contact Date     2/2/2       12     Outreach Effort Count     5 | 0178<br>45<br>012<br>99999A<br>5/1997<br>Chronic Adult<br>2012 | N        | Go to<br>Main Menu<br>Go to<br>Previous<br>Screen<br>Add a New<br>Record |  |
|----------------------------------------------------------------------------------------------------|----------------------------------------------------------------|----------|--------------------------------------------------------------------------|--|
| 2 Health Home ID#     123     3 Report Date Q/YYYY     4/20     4 Medicaid Client Identification Number     5 Member Last Name     6 Member First Name     7 Member Date of Birth     5/15     7 rigger Date     9 Program Type     HH     Able to Contact Flag     Yes     Contact Date     2/2/2     Outreach Effort Count     5                                                                                                    | 45<br>012<br>099999A<br>5/1997<br>Chronic Adult<br>2012        | N N      | Go to<br>Main Menu<br>Go to<br>Previous<br>Screen<br>Add a New<br>Record |  |
| A Report Date Q/YYYY     AA9     Medicaid Client Identification Number     AA9     Member Last Name     Member First Name     Member Date of Birth     Trigger Date     Program Type     HH     Able to Contact Flag     Yes     Contact Date     Q/2/2     Qutreach Effort Count                                                                                                    | 5/1997<br>Chronic Adult                                        | <u>M</u> | Go to<br>Previous<br>Screen<br>Add a New<br>Record                       |  |
| Medicaid Client identification Number     Member Last Name     Member First Name     Member Date of Birth     Trigger Date     Program Type     HH     Able to Contact Flag     Yes     Contact Date     Zuzz     Qutreach Effort Count     Summary Count                                                                                                    | 5/1997<br>Chronic Adult                                        | <u>M</u> | Go to<br>Previous<br>Screen<br>Add a New<br>Record                       |  |
| Member Last Name     Member First Name     Member First Name     Member Date of Birth     Trigger Date     Program Type     HH     Able to Contact Flag     Yes     Contact Date     2/2/2     Outreach Effort Count     5                                                                                                    | 5/1997<br>Chronic Adult<br>2012                                | M        | Add a New<br>Record                                                      |  |
| Member First Name     Member Date of Birth     S/15     Trigger Date     Program Type     HH     Able to Contact Flag     Yes     Contact Date     2/27     Outreach Effort Count     5                                                                                                    | Chronic Adult                                                  | N N      | Add a New<br>Record                                                      |  |
| 7 Member Date of Barth     5/15     8 Trigger Date     9 Program Type     HH     10 Able to Contact Flag     Yes     11 Contact Date     2/2/2     Qutreach Effort Count     5                                                                                                    | Chronic Adult                                                  | ×        | Add a New<br>Record                                                      |  |
| Program Type     Program Type     HH     O     Able to Contact Flag     Yes     Contact Date     2/2/2     Outreach Effort Count     5                                                                                                    | Chronic Adult                                                  | N N      | Add a New<br>Record                                                      |  |
| 9     Program Type     HH       10     Able to Contact Flag     Yes       11     Contact Date     2/27       12     Outreach Effort Count     5                                                                                                    | 2012                                                           | N        | Record                                                                   |  |
| 10     Able to Contact Flag     Yes       11     Contact Date     2/2/2       12     Outreach Effort Count     5                                                                                                    | 2012                                                           | M        |                                                                          |  |
| 11 Contact Date 2/2/2<br>12 Outreach Effort Count 5                                                                                                    | 2012                                                           |          |                                                                          |  |
| 12 Outreach Effort Count 5                                                                                                    |                                                                |          |                                                                          |  |
| 42 Determined to be Assessments for LBJ Dree                                                                                                    |                                                                |          |                                                                          |  |
| 13 Determined to be Appropriate for HH                                                                                                    |                                                                | ×        |                                                                          |  |
| 14 Assessed Yes                                                                                                    | <u>.</u>                                                       | 3        |                                                                          |  |
| 15 Initial Assessment Completed Date 2/16                                                                                                    | 5/2012                                                         |          |                                                                          |  |
| 16 OptOut Flag                                                                                                    | Not Opt Out                                                    |          |                                                                          |  |
| 17 Engaged CM Yes                                                                                                    | <u>×</u>                                                       |          |                                                                          |  |
| 18 Engaged in CM Date                                                                                                    |                                                                |          |                                                                          |  |
| 19 Consent Date                                                                                                    |                                                                |          |                                                                          |  |
| 20 Level of Intensity Med                                                                                                    | dium 👻                                                         |          | and the second second                                                    |  |
| 21 Mail Interventions Count 3                                                                                                    |                                                                |          | Print This<br>Record                                                     |  |
| 22 Phone Interventions Count 6                                                                                                    |                                                                |          |                                                                          |  |
| 23 In-Person Interventions Count                                                                                                    |                                                                |          |                                                                          |  |
| 24 CaseClosed Clos                                                                                                    | sed 💌                                                          |          |                                                                          |  |
| 25 ClosureDate                                                                                                    |                                                                |          |                                                                          |  |

## Screen 3: Data Entry / Data Editing Notes

- The Health Home ID number is always autopopulated.
- The CIN and Plan ID # are required data elements in order to save data entry for the record.
- The data entry form includes drop down menus with response options to select.
- All dates have prepopulated slashes to separate months, days, and years, and the user will enter MMDDYYYY.
- This screen contains edit checks to minimize data entry errors. If an invalid entry occurs, a warning message will alert the user.
- Some items are permanently grayed out because they will be filled in by the state and do not have to be entered by the user.
- To account for unknown data, use the missing flags specified in the manual.

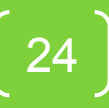

## Screen 4: Import Data Menu

| Cm 🖗 🖬               | 1 1 4 1 1                                           | - Cr =                                                                                                    | frmIm                                                                                     | portData - HH Care Man                                                                          | agement 2012      | -     |         | × |
|----------------------|-----------------------------------------------------|----------------------------------------------------------------------------------------------------|-------------------------------------------------------------------------------------------|-------------------------------------------------------------------------------------------------|-------------------|-------|---------|---|
| 😬 🖗 н                | ome Create                                          | External Data Da                                                                                           | tabase Tools                                                                              | Add-Ins                                                                                         |                   | ۷     | - 0     | × |
| HH CMAR              | T Health H                                          | ome 1                                                                                                    |                                                                                           |                                                                                                 |                   | Close |         | Â |
| Step<br>Step<br>Step | 1: Click "Brow<br>2: Click "Impo<br>3: Return to th | Impor<br>vse" button to fi<br>Browse<br>rt File" button to<br>Import File<br>e Main Menu ar<br>Return to M | t Data Mer<br>ind your Cas<br>o import you<br>Note: File n<br>nd enter all in<br>ain Menu | nu<br>se Management file.<br>ar Case Managemer<br>nust be an Excel file<br>nformation in blue o | nt file.<br>ells. |       |         |   |
| 🛃 start              | 669 *                                               | 😧 2 Novell Gr 🔸                                                                                            | 😂 Health Hom                                                                              | e 🛛 🗑 2 Microsoft                                                                               | 🛛 💋 HH Care Man   | ¢0#   | 11:26 A | м |

## Screen 4: Import Data Menu Notes

- The 1<sup>st</sup> step is to click on the "Browse" button to find your Care Management Excel file. This Excel file must adhere to the field names listed in the User's manual.
- Once you select the file, the file name will appear in the box between step 1 and step 2.
- The 2<sup>nd</sup> step is to click the "Import File" button to import your Excel file. If successful, a message will appear that notifies you that the import worked.
- The 3<sup>rd</sup> step is to click on the button "Return to the Main Menu" and make sure all information in blue cells has been entered.
- If you use the import feature more than once, any member-level data that had been imported previously will be deleted prior to importing.

## Import Template

| X I | - · · · ·  | - <b>1</b>   |           | Impor                | t Template.xls [Co | ompatibility Me | ode] - Microsoft                                                                                                | Excel               |                     | - 6        | 3 9   |
|-----|------------|--------------|-----------|----------------------|--------------------|-----------------|----------------------------------------------------------------------------------------------------|---------------------|---------------------|------------|-------|
| Fi  | Home       | Insert       | Page Layo | ut Formulas Dat      | a Review \         | /iew Acroba     | t                                                                                                    |                     |                     | v 🕜 — (    | 5 F F |
|     | C          | D            | E         | F                    | G                  | н               | 1                                                                                                    | 1                   | к                   | L          | T     |
| 1   | ReportDate | CIN          | DOB       | ProgramType          | AbleContact        | ContactDate     | OutreachEffort                                                                                                  | AppropriateCM       | AssessedCM          | AssessDate | C     |
| 2   | 4/2012     | AB12345C     | 1/18/1978 | HH Behavioral Health | Yes                | 3/13/2012       | 11                                                                                                    | Yes                 | Yes                 | 3/22/2012  | 2 D   |
| 3   | 4/2012     | XB78945W     | 6/3/1954  | HH Chronic Adult     | No Hiatus Period   |                 | 12                                                                                                    | Not Able to Contact | Not Able to Contact |            |       |
| 4   |            |              |           |                      |                    |                 |                                                                                                    |                     |                     |            |       |
| 5   |            |              |           |                      |                    |                 |                                                                                                    |                     |                     |            |       |
| 5   |            |              |           |                      |                    | -               |                                                                                                    |                     |                     |            | 1     |
| '   |            |              |           |                      |                    |                 | l                                                                                                    |                     |                     |            |       |
| 5   |            | -            |           |                      |                    |                 |                                                                                                    |                     |                     |            | +     |
| 2   |            |              |           |                      |                    |                 |                                                                                                    |                     |                     |            | +     |
| 1   |            | -            |           |                      |                    |                 |                                                                                                    |                     |                     |            | +     |
| 2   |            |              |           |                      |                    |                 |                                                                                                    |                     |                     |            | +     |
| 3   |            |              |           |                      |                    |                 |                                                                                                    |                     |                     |            | +     |
| 4   |            |              |           |                      |                    |                 |                                                                                                    |                     |                     |            |       |
| 5   |            |              |           |                      |                    |                 |                                                                                                    |                     |                     | -          |       |
| 6   |            |              |           |                      |                    |                 |                                                                                                    |                     |                     |            |       |
| 7   |            |              | -         |                      |                    |                 |                                                                                                    |                     |                     |            |       |
| 8   |            |              |           |                      |                    |                 |                                                                                                    |                     |                     |            |       |
| 2   |            |              |           |                      |                    |                 |                                                                                                    |                     |                     |            |       |
| 2   |            |              |           |                      |                    | 1               |                                                                                                    |                     |                     | -          | 1     |
| 1   |            |              |           |                      |                    |                 |                                                                                                    |                     |                     |            |       |
| 2   |            |              |           |                      |                    |                 |                                                                                                    |                     | -                   | -          | -     |
| 3   |            |              |           |                      |                    |                 | 1                                                                                                    |                     |                     | -          |       |
| +   |            | 1            |           |                      |                    |                 |                                                                                                    |                     |                     |            | +     |
| 6   |            |              |           |                      |                    |                 |                                                                                                    |                     |                     |            | +     |
| 7   |            |              |           |                      |                    | -               |                                                                                                    |                     |                     |            |       |
| R   |            |              |           |                      |                    |                 |                                                                                                    |                     |                     |            |       |
| ,   |            |              |           |                      |                    |                 |                                                                                                    |                     |                     |            | Ħ     |
| )   |            | ************ | 1         |                      | 1                  |                 |                                                                                                    |                     |                     |            | 11    |
| 1   |            |              |           |                      |                    |                 |                                                                                                    |                     |                     |            |       |
| 2   |            |              |           |                      |                    | 1               |                                                                                                    |                     |                     |            | T     |
| •   | >> Shee    | t1 Sheet2    | Sheet3    |                      |                    |                 |                                                                                                    | III                 |                     |            | •     |
| ca  | dy         |              |           |                      |                    |                 | nauge of the owner of the owner of the owner of the owner of the owner of the owner owner owner owner owner own |                     | 95% 🔿               | 0          | (     |
| 3-1 | start      | 🔚 🚯 🕒        | 27 6 12   | 😡 Mail - Inbox - 1   | PHICMAR            | T Intr 🔯        | Q:WQMOR/pat                                                                                                    | X Microsoft Excel   | A HH Care Mana      | 3:25       | PM    |

## Screen 5: Data Entry Errors - Report Generation

|                           | Construction Construction Const |          |                    | - " X            |
|---------------------------|----------------------------------------------------------------------------------------------------|----------|--------------------|------------------|
| HIN CHART                 | Create External Data Database Tools Add-Ins                                                                                                    |          | ward               | 9 - ° X          |
| HH CMART                  | Health Home 1                                                                                                    |          | Çlose              | 1                |
|                           | To Preview or Print, Click on a Button: P                                                                                                    | review   | Print              |                  |
|                           | Summary of Number of Errors per Edit Check                                                                                                    |          | <u>s</u>           |                  |
|                           | All Error Reports                                                                                                    |          | <u>e</u>           |                  |
| Duplicate CINs            | Each member should appear only once in the file                                                                                                    |          | 8                  |                  |
| Missing Data              | Required fields Items 1, 2, and 4: PlanID, HHID, CIN                                                                                                    | <u>a</u> | 8                  |                  |
| Inconsistent<br>Responses | If AbleContact (#10) = Yes, ContactDate (#11) should be entered<br>If AbleContact (#10) = No, ContactDate (#11) should be blank                                                                                                    | Q        | 9                  |                  |
|                           | If AssessedCM (#14) = Yes, AssessDate (#15) should be entered<br>If AssessedCM (#14) = No, AssessDate (#15) should be blank                                                                                                    |          | <u>s</u>           | -                |
|                           | OptOut (#16) and EngagedCM (#17) have inconsistent responses                                                                                                    | <u>a</u> | 8                  |                  |
|                           | If EngagedCM (#17) = No, all remaining items should be blank                                                                                                    |          | <u>s</u>           |                  |
| Format                    | CIN numbers (#4) are not Valid                                                                                                    | B        | <u>s</u>           |                  |
| Response                  | ProgramType (#9)                                                                                                    | D        | 6                  |                  |
| Values do                 | AbleContact (#10)                                                                                                    | D        | 8                  |                  |
| not match<br>response     | AppropriateCM (#13)                                                                                                    | a        | 8                  |                  |
| options of                | AssessedCM (#14)                                                                                                    | a        | 6                  |                  |
| higher                    | OptOut (#16)                                                                                                    | B        | 8                  |                  |
|                           | EngagedCM (#17)                                                                                                    | D        | 8                  |                  |
|                           | Intensity (#20)                                                                                                    |          | 6                  |                  |
|                           |                                                                                                    |          |                    |                  |
| 🖥 start 🔰 🖉               | 🗧 😰 🦉 🦉 🦉 Novel GroupWee - M 📄 Health Homes CMART 🛛 📓 HH CMART MANU                                                                                                    | AL       | 🚱 HH Care Manageme | n 🔍 🗑 🕄 11:01.AM |

## Screen 5: Data Entry Errors Notes

- The tool contains 16 edit checks in the Data Entry Errors feature, which should be used to minimize errors in the data.
- The user can preview or print each report.
- The first report on the screen is a summary of the count of errors per edit check. Each count should be 0.
- The second button "All Error Reports" will print or preview all 16 reports displaying erroneous data.
- Below are buttons corresponding to each individual report.
- If you find errors, return to the data to correct the errors.

#### Screen 6: Frequencies – Report Generation

| 🕞 🍕 🖬 🗋 🥔 🖓 🤊 - 🔍 - 🕈 Frequencies - HH                                                              | Care Management 2012 – 🗢 🗙                        |
|----------------------------------------------------------------------------------------------------|---------------------------------------------------|
| 🥪 🕼 Home Create External Data Database Tools                                                        | Add-Ins 🕑 – 🖻 🗙                                   |
| HH CMART     Health Home 1       Frequencies     REPORTING FUNCTION       Print / Preview Frequency | Election<br>SELECTIONE BELOW<br>Tables<br>Print   |
|                                                                                                    |                                                   |
| 🛃 Start 🧷 🧭 🧐 🥙 🦹 🧏 2 Novell Gr 🔹 🗁 Health F                                                        | lome 🔞 2 Microsoft 🔹 👰 HH Care Man 🄇 🚳 🏂 11:27 AM |

#### Screen 7: Member-Level Data – Report Generation

| Cn % 5  | 0 🐸 🗅 🥵     | u) - (u - ) =                  | Report         | t Center Menu - | HH Care Managem  | ent 2012   | - 🛪 x        |
|---------|-------------|--------------------------------|----------------|-----------------|------------------|------------|--------------|
| 90      | Home Create | External Data                  | Database Tools | Add-Ins         |                  |            | 🕑 – 🗆 X      |
| НН СМА  | RT Health   | Home 1                         |                |                 |                  |            | Close        |
|         | RE          |                                | UNCTION:       | SELECT          | ONE BELOV        | /          |              |
|         |             | Print / Preview                | / All Records  |                 | Preview Print    | _          |              |
|         |             | Print / Preview<br>Select CIN: | One Record     | ~               | Preview<br>Print |            |              |
|         |             |                                |                |                 |                  | 1          |              |
| 🚜 start | 669         | * 😧 2 Novell Gr.               | 🕞 🗁 Health H   | ome 🔞 2 (       | Microsoft 🔸 👰 HI | i Care Man | 🗑 😰 11:27 AM |

## Screen 8: Export Data Menu

| 📭 👒 🖬 🗋 🨅 💩 🦓 🔊 – 🔍 👘 Export Data - HH Care Management 2012            | -               | e x     |
|------------------------------------------------------------------------|-----------------|---------|
| 👾 🕼 Home Create External Data Database Tools Add-Ins                   |                 | σx      |
| HH CMART Health Home 1                                                 | Close           | Î       |
| Export Data Menu                                                       |                 |         |
| Step 1: Select Health Home                                             |                 |         |
|                                                                        |                 |         |
| Step 2: Click Button Below, Select File Location, and Name File        |                 |         |
| Export Data to<br>Excel Note: Select Excel format for Export           |                 |         |
| Step 3: Return to the Main Menu                                        |                 |         |
| Return to Main Menu                                                    |                 |         |
|                                                                        |                 |         |
|                                                                        |                 | Ļ       |
| 🛃 start 🖉 🙆 » 闷 Inbox - Micro 🚔 4 Windows 🕘 🖬 HH CMART M 🧖 HH Care Man | ¢, <b>⊠</b> ₿ 1 | 1:08 AM |

#### Screen 8: Export Data Menu Notes

- The 1<sup>st</sup> step is to select a health home from the drop down box.
- The second step is to click on the button "Export Data to Excel". A pop up message will appear asking you to choose between 2 options.
- Click YES if you want to automatically export the file into the folder "My Documents" in your C drive with a predefined filename, beginning with the specific Health Home ID you chose, and followed by "HH CMART".
- Click NO if you want to choose a specific folder and name the exported file yourself.

# Logistics

- For any entity using the HH CMART for 2 or more health homes, make a copy of the HH CMART Tool to use for each of the health homes separately prior to entering any data. You should not use the same HH CMART Tool for entering more than one health home's data.
- Since the database was developed with Microsoft Access<sup>®</sup>, your computer should have Microsoft Access<sup>®</sup>, version 2000 or later to use this tool.
- To submit the file, a secure file transfer must be used as the file contains member level data.
- For each quarterly submission, use a new version of the CMART.

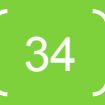

## Any questions about using the tool?

Reminder - Questions should be submitted using the questions section.

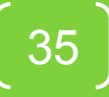

## **Reporting Periods and File Submission Dates**

| Reporting Period                            | ReportDate<br>Element | HH-CMART File<br>Submission Date |
|---------------------------------------------|-----------------------|----------------------------------|
| Calendar Year 2012<br>(Jan-Dec 2012)        | 4/2012                | Monday, May 13, 2013             |
| First Two Quarters 2013<br>(Jan- June 2013) | 2/2013                | Monday, August 5, 2013           |
| Third Quarter 2013<br>(July-Sep 2013)       | 3/2013                | Monday, November 4 2013          |
| Fourth Quarter 2013<br>(Oct-Dec 2013)       | 4/2013                | Monday, February 3, 2014         |

## **Reporting Process**

Care managers will provide needed information about services provided to the Health Home Health Home collects data from all care management staff involved with its members Health Home enters or imports data for all members assigned to the Health Home into the tool and submits HH-CMART to DOH

**Reporting Process** 

- Health Homes will collect data from care management providers for the reporting period and import or enter data into a copy of the HH-CMART.
- 2. Health Homes will review the reports in the tool, correct errors as needed.
- The completed tool should be saved as the quarter's file (ie. 4Q2012.mdb) and the data can be exported out to be used as the template for importing the next quarter.
- 4. Completed files are sent through the Health Commerce System (HCS) using the 'Secure File Transfer Application' from the Applications tab. Name the file with the Health Home name and upload the file (ie. CapitalHealth.mdb). Send the file to 'Laura Morris'.

## Feedback reports

#### Initial Data Questions

- Issues will be directed to Health Homes for further clarification of elements or care management processes.
- Files may need some correction and resubmission (using same process as original).

#### Data Completeness Reports

 Once files are in and processed, data completeness reports will be shared showing summary of responses in elements with information about the overall information received from Health Homes.

#### Process Measure Reports

- Information about intake and engagement rates, length of time to engage, modes of interventions and types of care management services.
- Cost and Utilization Reports
  - Inpatient and ED utilization post engagement in Health Homes.

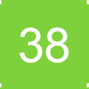

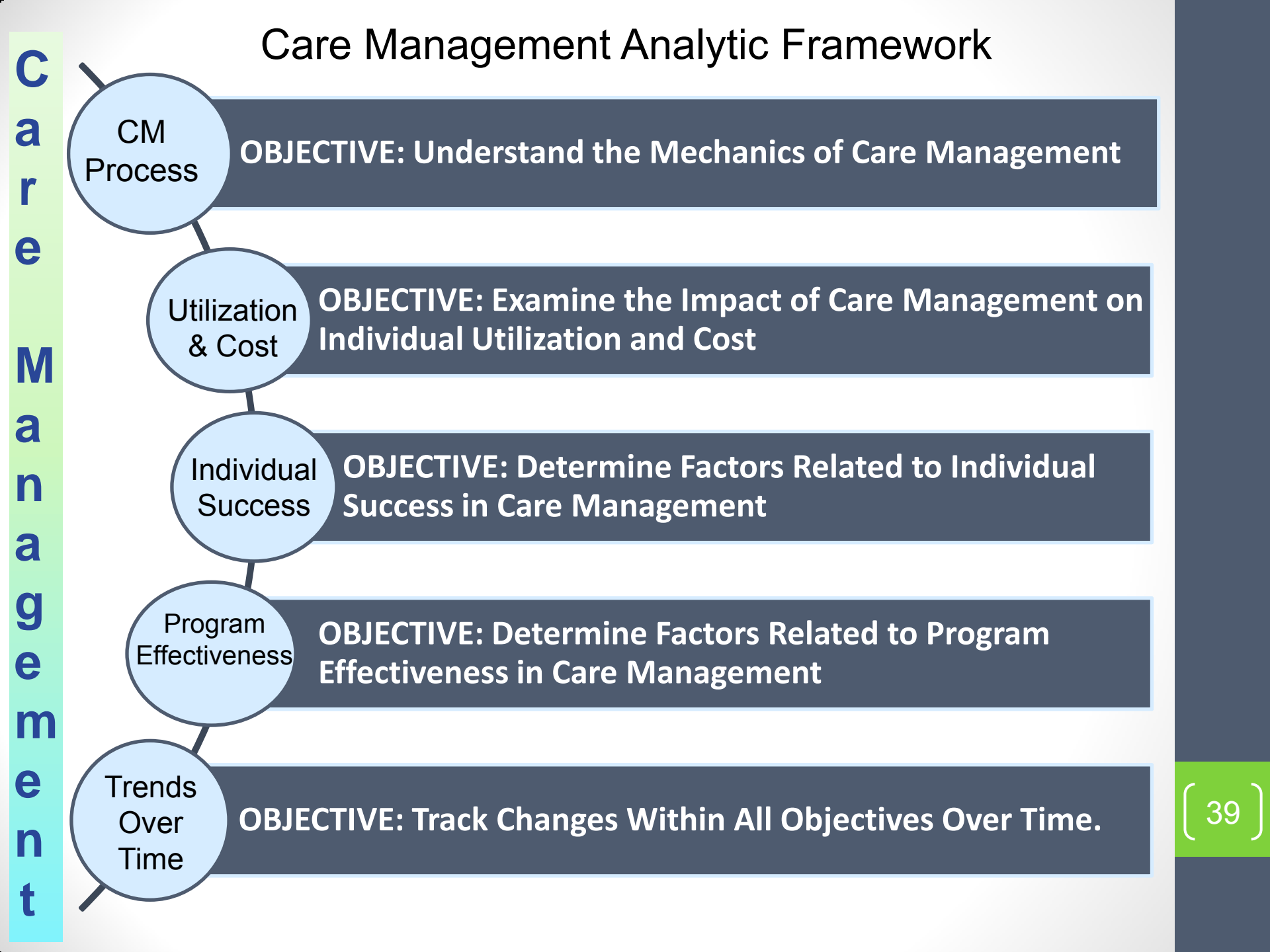

# How do you get help if needed?

- Email the Health Home Team at <u>HH2011@health.state.ny.us</u> with the Subject : HH CMART
- Weekly calls on Wednesdays from 10 to 11 a.m. starting on February 20, 2013
- Slides from today will be on the web site for Health Homes

http://www.health.ny.gov/health\_care/medicai d/program/medicaid\_health\_homes/meetings\_ webinars.htm

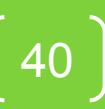